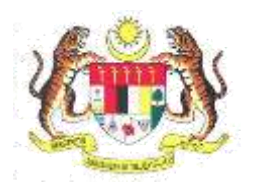

# Sistem Keselamatan Dan Kesihatan Pekerjaan Malaysia (MyKKP)

### MANUAL PENGGUNA

## Permohonan Baru PINDAH JENTERA HAK MILIK (PPJHM)

#### ISI KANDUNGAN

1. PERMOHONAN BARU PINDAH JENTERA HAK MILIK (PPJHM) ......3

#### 1. PERMOHONAN BARU PINDAH JENTERA HAK MILIK (PJJHM)

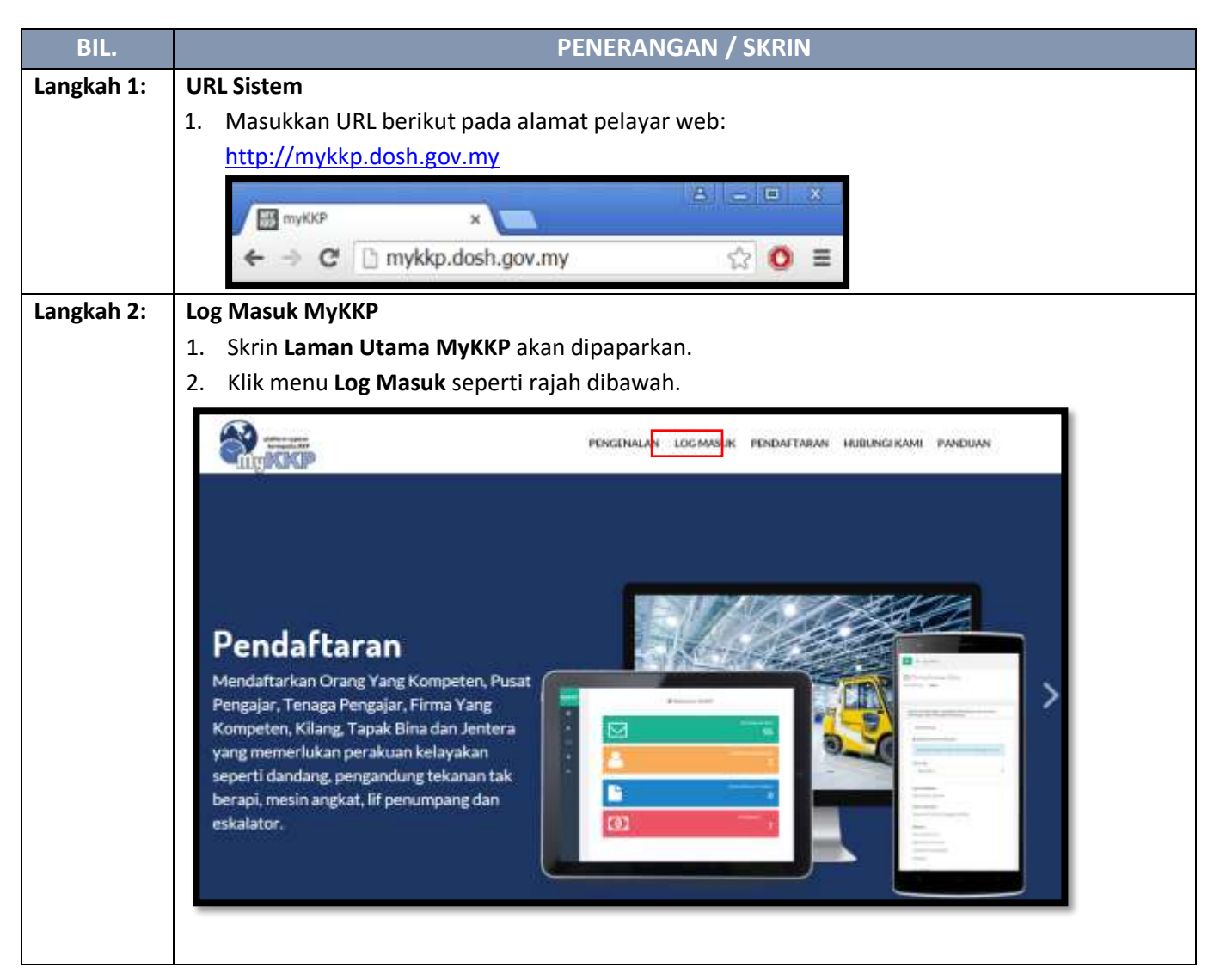

| BIL.       | PENERANGAN / SKRIN                                                                                                    |
|------------|----------------------------------------------------------------------------------------------------|
| Langkah 3: | Log Masuk MyKKP:                                                                                                    |
|            | <ol> <li>Skrin Log Masuk akan dipaparkan.</li> <li>Masukkan maklumat berikut untuk log masuk ke sistem:         <ul> <li>a) Login ID</li> <li>b) Kata Laluan</li> <li>Klik butang Log Masuk.</li> </ul> </li> </ol>                                                                                                    |
|            | Log Maauk kin MyKKP - size meeskken til Pergerer del kinz Läunn ähren.<br>Log Maauk<br>Log Masuk<br>Log Masuk<br>Log M |
| Langkah 4: | 1. Paparan Dashboard akan dipaparkan seperti rajah dibawah:                                                                                                    |
|            | Manual Market Market                                                                                                    |
|            | <ul> <li>Secure 10 Major Holmatski<br/>- Control - Control - Contro</li></ul>                                                                                                    |
|            |                                                                                                    |

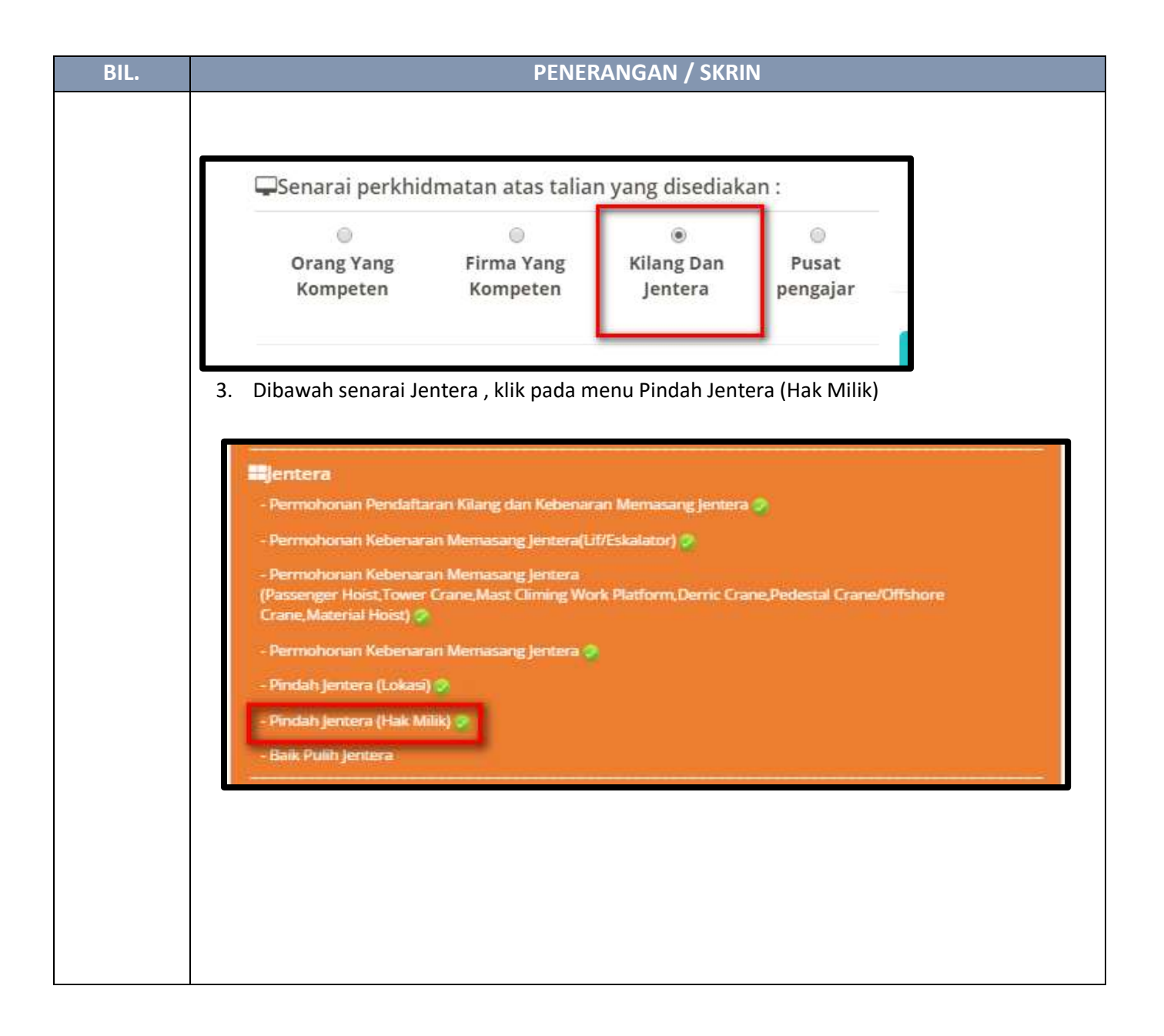

| BIL.       | PENERANGAN / SKRIN                                                                                                    |
|------------|----------------------------------------------------------------------------------------------------|
| Langkah 5: | Laman Maklumat PemOHON                                                                                                    |
|            |                                                                                                    |
|            | 1. Laman Maklumat Pemohon akan dipaparkan seperti rajah dibawah:                                                                                                    |
|            |                                                                                                    |
|            |                                                                                                    |
|            | Permohonan Pindah Jentera Hak Milik                                                                                                    |
|            |                                                                                                    |
|            | Comparing the property of the second statement of the second statement of the  |
|            | N Martine                                                                                                    |
|            | Anticipation Provide State Control of Control of Contro |
|            | In the second cost basis                                                                                                    |
|            | with the LANA ATTURE CONTRACTOR AND A DATE:                                                                                                    |
|            | Term 10 base                                                                                                    |
|            | collinii collinii                                                                                                    |
|            |                                                                                                    |
|            |                                                                                                    |
|            | 2 Masukkan Maklumat Pemilik Asal dan buat Carian No. Tempat Keria                                                                                                    |
|            |                                                                                                    |
|            | Maldumat Partumea Acal                                                                                                    |
|            | * No. Server (* 1997) State (* 1997)                                                                                                    |
|            | Colorest Regulation                                                                                                    |
|            | The constraints                                                                                                    |
|            | final National Natio                                                                                                    |
|            |                                                                                                    |
|            | 1 mm                                                                                                    |
|            |                                                                                                    |
|            | * New Concession of the Concession of the Conces |
|            |                                                                                                    |
|            |                                                                                                    |
|            |                                                                                                    |
|            | Malayer Carl                                                                                                    |
|            |                                                                                                    |
|            | 3. Klik butang Seterusnya untuk ke paparan Maklumat Tempat Kerja Jentera Akan                                                                                                    |
|            | Dipindahkan.                                                                                                    |
|            |                                                                                                    |
|            |                                                                                                    |

|   |                                                                                                    | PENERANGAN / SKRIN                                                                                                    |
|---|----------------------------------------------------------------------------------------------------|----------------------------------------------------------------------------------------------------|
| : | Laman Maklumat Tempat Kerj                                                                                                    | a Jentera Akan Dipindahkan.                                                                                                    |
|   |                                                                                                    |                                                                                                    |
|   | 1. Skrin Maklumat Tempat Ke                                                                                                    | <b>erja Jentera Akan Dipindahkan</b> akan dipaparkan seperti rajah d                                                                                                    |
|   | bawah:                                                                                                    |                                                                                                    |
|   |                                                                                                    | 9 E                                                                                                    |
|   |                                                                                                    |                                                                                                    |
|   | " II logar tags source Table Acute/                                                                                                    |                                                                                                    |
|   | <sup>4</sup> No. Serged No(s                                                                                                    |                                                                                                    |
|   | 4 million (                                                                                                    | Caller No. Reward Brill                                                                                                    |
|   |                                                                                                    |                                                                                                    |
|   | * Kent                                                                                                    | hadd                                                                                                    |
|   | 275.                                                                                                    | Del .                                                                                                    |
|   |                                                                                                    | No.749                                                                                                    |
|   | Serie Series                                                                                                    | a da                                                                                                    |
|   | Charl                                                                                                    |                                                                                                    |
|   |                                                                                                    |                                                                                                    |
|   |                                                                                                    |                                                                                                    |
|   |                                                                                                    |                                                                                                    |
|   | 120-000                                                                                                    | 31                                                                                                    |
|   | <ol> <li>Klik pada <i>Checkbox</i> Tempat</li> <li>Isikan No.Tempat Keria da</li> </ol>                                                                                                    | t Kerja jentera Tidak Berubah<br>an Klik butang <b>'Carian No. Tempat Keria'</b> untuk membuat cariar                                                                                                    |
|   | <ol> <li>Klik pada <i>Checkbox</i> Tempat</li> <li>Isikan No.Tempat Kerja da</li> </ol>                                                                                                    | t Kerja jentera Tidak Berubah<br>an Klik butang <b>'Carian No. Tempat Kerja'</b> untuk membuat cariar                                                                                                    |
|   | <ol> <li>Klik pada <i>Checkbox</i> Tempat</li> <li>Isikan No.Tempat Kerja da</li> <li>Permohonan Pindah Jentera Ha</li> </ol>                                                                                                    | t Kerja jentera Tidak Berubah<br>an Klik butang <b>'Carian No. Tempat Kerja'</b> untuk membuat cariar<br><b>ak Milik</b>                                                                                                    |
|   | <ol> <li>Klik pada <i>Checkbox</i> Tempat</li> <li>Klik pada <i>Checkbox</i> Tempat</li> <li>Isikan No.Tempat Kerja da</li> <li>Permohonan Pindah Jentera Har</li> </ol>                                                                                                    | t Kerja jentera Tidak Berubah<br>an Klik butang <b>'Carian No. Tempat Kerja'</b> untuk membuat cariar<br><b>ak Milik</b>                                                                                                    |
|   | 2. Klik pada <i>Checkbox</i> Tempat 3. Isikan No.Tempat Kerja da Permohonan Pindah Jentera Ha PERMOHONAN PINDAH JENTERA HAK MILIK Sia tempat bi maktemat ditanah. Seltar tempara seg berta                                                                                                    | t Kerja jentera Tidak Berubah<br>an Klik butang <b>'Carian No. Tempat Kerja'</b> untuk membuat cariar<br><b>ak Milik</b>                                                                                                    |
|   | 2. Klik pada <i>Checkbox</i> Tempat<br>3. Isikan <b>No.Tempat Kerja</b> da<br>Permohonan Pindah Jentera Ha<br>PERMOHONAN PINDAH JENTERA HAK MILIK<br>Sistemasi bi makterar ditarah. Seitar turren seg berta                                                                                                    | t Kerja jentera Tidak Berubah<br>an Klik butang <b>'Carian No. Tempat Kerja'</b> untuk membuat cariar<br><b>ak Milik</b>                                                                                                    |
|   | 2. Klik pada <i>Checkbox</i> Tempat<br>3. Isikan No.Tempat Kerja da<br>Permohonan Pindah Jentera Ha<br>PERMOHONAN PINDAH JENTERA HAK MILIK<br>Sistematiki maktana diseta bertak balan persena seriera                                                                                                    | t Kerja jentera Tidak Berubah<br>an Klik butang <b>'Carian No. Tempat Kerja'</b> untuk membuat cariar<br>ak Milik<br>ede edeki dealike.                                                                                                    |
|   | 2. Klik pada <i>Checkbox</i> Tempat<br>3. Isikan No.Tempat Kerja da<br>Permohonan Pindah Jentera Ha<br>PERMOHONAN PINDAH JENTERA HAK MILK<br>Sistematiki metitera disort Seiter verger serjerter                                                                                                    | t Kerja jentera Tidak Berubah<br>an Klik butang <b>'Carian No. Tempat Kerja'</b> untuk membuat cariar<br>ak Milik<br>ede edekt dealba.                                                                                                    |
|   | 2. Klik pada <i>Checkbox</i> Tempat<br>3. Isikan No.Tempat Kerja da<br>Permohonan Pindah Jentera Ha<br>Permohonan Pindah Jentera Ha<br>Sa temat bi makama ditasah Seita pangan ang bert<br>Sa temat bi makama ditasah Seita pangan ang bert                                                                                                    | t Kerja jentera Tidak Berubah<br>an Klik butang <b>'Carian No. Tempat Kerja'</b> untuk membuat cariar<br><b>ak Milik</b> (energia energia)<br>(Milumat Immer Ause Dipridation)                                                                                                    |
|   | 2. Klik pada <i>Checkbox</i> Tempat<br>3. Isikan No.Tempat Kerja da<br>Permohonan Pindah Jentera Ha<br>Permohonan Pindah Jentera Ha<br>Sa kemat kerda Jentera Hak Milik<br>Sa kemat kerda Jentera Tesa Mejada                                                                                                    | t Kerja jentera Tidak Berubah<br>an Klik butang <b>'Carian No. Tempat Kerja'</b> untuk membuat cariar<br><b>ak Milik</b> ak Milik         Meteore • Researchees Researchees                                                                                                    |
|   | 2. Klik pada <i>Checkbox</i> Tempat<br>3. Isikan No.Tempat Kerja da<br>Permohonan Pindah Jentera Ha<br>PERMOHONAN PINDAH JENTERA HAK MILIK<br>Sis kensak bi makkenar atlansah. Seitap tyongan pang berta<br>Sis kensak bi makkenar atlansah. Seitap tyongan pang<br>Sis kensak bi makkenar atlansah. Seitap tyongan pang<br>Sis kensak bi makkenar atlansah. Seitap tyongan pang<br>Sis kensak bi makkenar atlansah. Seitap tyongan pang<br>Sis kensak bi makkenar atlansah. Seitap tyongan pang<br>Sis kensak bi makkenar atlansah. Seitap tyongan pang<br>Sis kensak bi makkenar atlansah. Seitap tyongan pang<br>Sis kensak bi makkenar atlansah. Seitap tyongan pang                                                                                                    | t Kerja jentera Tidak Berubah<br>an Klik butang ' <b>Carian No. Tempat Kerja'</b> untuk membuat cariar<br><b>ak Milik</b> eres eresectedes Productions Productions (Productions (P                                                                                                    |
|   | 2. Klik pada <i>Checkbox</i> Tempat<br>3. Isikan No.Tempat Kerja da<br>Permohonan Pindah Jentera Ha<br>Permohonan Pindah Jentera Ha<br>Sa tempat Kerja Jentera Zata depata                                                                                                    | t Kerja jentera Tidak Berubah<br>an Klik butang <b>'Carian No. Tempat Kerja'</b> untuk membuat cariar<br><b>ak Milik</b> ak Milik                                                                                                    |
|   | 2. Klik pada <i>Checkbox</i> Tempat<br>3. Isikan No.Tempat Kerja da<br>Permohonan Pindah Jentera Ha<br>PERMOHONAN PINDAH JENTERA HAK MILK<br>Sis tempat Kerja<br>** Sengar Kerja Jentera Tesia Verjalar<br>* Kerja Tangat Kerja<br>** Sengar Kerja Jentera Tesia Verjalar                                                                                                    | t Kerja jentera Tidak Berubah<br>an Klik butang ' <b>Carian No. Tempat Kerja'</b> untuk membuat cariar<br><b>ak Milik</b><br>ere • elektronek membrak berubak<br>ere • elektronek berere Akse Dipendation                                                                                                    |
|   | 2. Klik pada <i>Checkbox</i> Tempat<br>3. Isikan No.Tempat Kerja da<br>Permohonan Pindah Jentera Ha<br>PERMOHONAN PINDAH JENTERA HAK MILIK<br>Sis kernesi bi makkenat dibasah Selae turnean yang berta<br>PERMOHONAN PINDAH JENTERA HAK MILIK<br>Sis kernesi bi makkenat dibasah Selae turnean yang berta<br>** Sengar Akuja Jentera Telak Verjabak<br>* Mark Tempat Narja<br>PERMOHONAN PERDADAN, MERTAN KESHATAN                                                                                                    | t Kerja jentera Tidak Berubah<br>an Klik butang 'Carian No. Tempat Kerja' untuk membuat cariar<br><b>ak Milik</b><br>area • adala daabéa<br>• adala daabéa<br>• adala daabéa<br>• adala daabéa                                                                                                    |
|   | 2. Klik pada <i>Checkbox</i> Tempat<br>3. Isikan No.Tempat Kerja da<br>Permohonan Pindah Jentera Ha<br>Permohonan Pindah Jentera Ha<br>Perm | t Kerja jentera Tidak Berubah<br>an Klik butang ' <b>Carian No. Tempat Kerja'</b> untuk membuat cariar<br><b>ak Milik</b><br>arte • statutestation<br>at • statutestation<br>Mekumat Tempat Jentera Akan Dipendahkan<br>Necesifiens                                                                                                    |
|   | 2. Klik pada <i>Checkbox</i> Tempat<br>3. Isikan No.Tempat Kerja da<br>Permohonan Pindah Jentera Ha<br>Permohonan Pindah Jentera Ha<br>Perm | t Kerja jentera Tidak Berubah<br>an Klik butang 'Carian No. Tempat Kerja' untuk membuat cariar<br>ak Milik<br>ente • ekkendensiken.<br>Mehunut Impat Jantera Ause Dipendahan                                                                                                    |
|   | 2. Klik pada Checkbox Tempat 3. Isikan No.Tempat Kerja da  Permohonan Pindah Jentera Ha PERMOHONAN PINDAN JENTERA HAK MILIK Sa kersesi ki makkenat dibasah Selae tumpat seg berk PERMOHONAN PINDAN JENTERA HAK MILIK Sa kersesi ki makkenat dibasah Selae tumpat seg berk PERMOHONAN PINDAN JENTERA HAK MILIK Sa kersesi ki makkenat dibasah Selae tumpat seg berk PERMOHONAN PINDAN JENTERA HAK MILIK Sa kersesi ki makkenat dibasah Selae tumpat seg berk PERMOHONAN PINDAN JENTERA HAK MILIK Sa kersesi ki makkenat dibasah Selae tumpat seg berk PERMOHONAN PINDAN JENTERA HAK MILIK Sa kersesi ki makkenat dibasah Selae tumpat seg berk PERMOHONAN PINDAN JENTERA HAK MILIK Sa kersesi ki makkenat dibasah Selae tumpat seg berk PERMOHONAN PINDAN JENTERA HAK MILIK Sa kersesi ki makkenat dibasah Selae tumpat seg berk PERMOHONAN AR JALAN KAJAKSHED ADMI.                                                                                                    | t Kerja jentera Tidak Berubah<br>an Klik butang 'Carian No. Tempat Kerja' untuk membuat cariar<br>ak Milik<br>and • ekkendenjakan<br>Melunut Tempat Berden Akan Dijendahkan<br>Melunut Tempat Berden Akan Dijendahkan<br>Melunut Tempat Berden Akan Dijendahkan<br>Melunut Tempat Berden Akan Dijendahkan                                                                                                    |
|   | 2. Klik pada Checkbox Tempat 3. Isikan No.Tempat Kerja da 3. Isikan No.Tempat Kerja da  Permohonan Pindah Jentera Ha  Permohonan Pindah Jentera Ha  Permohonan Pindah Permohonan Pindah P                                                                                                    | t Kerja jentera Tidak Berubah<br>an Klik butang 'Carian No. Tempat Kerja' untuk membuat cariar<br>ak Milik<br>and Milik<br>and Milik<br>and Milik<br>Addunut Tempat Jentera Asses Dipendation<br>Meter Milik<br>Milik<br>and Milik<br>and Mi |

| BIL.       | PENERANGAN / SKRIN                                                                                                    |
|------------|----------------------------------------------------------------------------------------------------|
| Langkah 7: | Laman Senarai Jentera                                                                                                    |
|            | <ol> <li>Laman Senarai Jentera akan dipaparkan seperti rajah dibawah:</li> <li>Masukkan No.jentera yang hendak untuk berpindah hak milik pada medan carian. Kemudian,<br/>klik pada butang Carian Jentera</li> </ol>                                                                                                    |
|            | Permohonan Pindah Jentera Hak Milik etter bita ana bita da bita da bit |
|            | 2     2     2     3     2     2     3     3     2     3     3     3     3     3     3     3     3     3     3     3     3     3     3     3     3     3     3     3     3     3     3     3     3     3     3     3     3     3     3     3     3     3     3     3     3     3     3     3     3     3     3     3     3     3     3     3     3     3     3     3     3     3     3     3     3     3     3     3     3     3     3     3     3     3     3     3     3     3     3     3     3     3     3     3     3     3     3     3     3     3     3     3     3     3     3     3     3     3     3     3     3     3     3     3     3     3     3     3     3     3     3     3     3     3     3     3     3     3     3     3     3     3     3     3     3     3     3     3     3     3     3     3     3     3     3     3                                                                                                    |
|            | Sense id Sense Dennisk Vang Bland       Image Status       Image Status       Image Status       Image Status       Image Status                                                                                                    |
|            | <ol> <li>Sekiranya ingin membatalkan Senarai Jentera yang telah dipilih. Tick pada checkbox pada<br/>Senarai Jentera Pemilik Yang Baru yang hendak dipindahkan. Kemudian, klik pada butang<br/>Batal Jentera</li> </ol>                                                                                                    |
|            | Permohonan Pindah Jentera Hak Milik                                                                                                    |
|            | PRIMACHONIAN PINDAM IRNTERA HAX MILIK<br>Sila kemadikini malikanan dibanah Sulika mengan pang bertanik 🏶 adalah disejikian.                                                                                                    |
|            | Calendaria and Annual Annual Ann                                                                                                    |
|            | Denard Anotoria Permitik Vang Marta<br>197 - Na Datha Januar Permitik Januar Had Januar Tarkiti Japan                                                                                                    |
|            | REPORTED AND HERE AND HERE AND AND AND AND AND AND AND AND AND AND                                                                                                    |
|            | / Nam 2 (12) 22 (1 Voor 5 (14))                                                                                                    |
|            |                                                                                                    |

| BIL.       | PENERANGAN / SKRIN                                                                                                    |
|------------|----------------------------------------------------------------------------------------------------|
| Langkah 8: | Laman Dokumen Sokongan.                                                                                                    |
|            | 1.Laman <b>Dokumen Sokongan</b> akan dipaparkan seperti dibawah.                                                                     |
|            | Permohonan Pindah Jentera Hak Milik                                                                                                  |
|            | PERMITENAN PERMITENAN PENDAN KENTERA NAN MENUR                                                                                       |
|            | He installer i saldeni danah kitai neger perjektish 🔮 alam dinglikar                                                                 |
|            |                                                                                                    |
|            |                                                                                                    |
|            | Delawara bergan                                                                                                    |
|            | A concentration international action and that many     A concentration action action action     A concentration action action action |
|            | Constant (second field of the constant constant)     Constant (second field of the constant constant)                                |
|            | 3 Las landares metages                                                                                                    |
|            |                                                                                                    |
|            |                                                                                                    |
|            |                                                                                                    |
|            | - Kestal                                                                                                    |
|            | 2. Untuk menyat asila dalumnan ashananan bilik meda dalumnan yang ingin dimust asila                                                 |
|            | 2. Untuk memuat haik dokumen sokongan, klik pada dokumen yang ingin dimuat haik.                                                     |
|            |                                                                                                    |
| Langkah 9: | 1. Paparan berikut akan terpapar.                                                                                                    |
|            |                                                                                                    |
|            |                                                                                                    |
|            | Antaramuka ini menyedukan perkhidmatan pengurusan dokumen dokumen yang dipertukan oleh JKKP dagi memenuhi<br>keperluan:              |
|            |                                                                                                    |
|            | Surat Permohonan (nyatakan sebab pindah)                                                                                             |
|            |                                                                                                    |
|            |                                                                                                    |
|            | Deskripsi File:                                                                                                    |
|            |                                                                                                    |
|            |                                                                                                    |
|            | Choose File No file chosen                                                                                                    |
|            | Simplan                                                                                                    |
|            |                                                                                                    |
|            | Senaral Dokumen                                                                                                    |
|            | Nama File a Deskripsi Muat Turun Dokumen Hapus Dokumen                                                                               |
|            | [Page 1 of 0] 5 + No records to view                                                                                                 |
|            | Tutur                                                                                                    |
|            |                                                                                                    |
|            | 2. Klik butang ' <b>Choose File'</b> dan pilih fail PDF yang ingn dimuatnaik dari komputer.                                          |
|            | 3 Kemudian klik hutang <b>'Simnan'</b> Fail yang dimuatnaik akan ternanar seperti dihawah                                            |
|            | S. Kentudian, Kik butang <b>Simpan</b> . Fan yang annuathaik akan terpapai seperti dibawali.                                         |

|     | PENERANGAN / SKRIN                                                                                                    |
|-----|----------------------------------------------------------------------------------------------------|
|     |                                                                                                    |
|     |                                                                                                    |
|     | Antaramuka ini menyediakan perkhidmatan pengurusan dokumen-dokumen yang diperlukan oleh JKKP bagi memenuhi keperluan:        |
|     | Surat permohonan (sila nyatakan sebab pindah)                                                                                |
|     |                                                                                                    |
|     | Dokumen:<br>Deskrinci File                                                                                                   |
|     |                                                                                                    |
|     | Choose File No file chosen                                                                                                   |
|     | Simpan                                                                                                    |
|     | Senarai Dokumen                                                                                                    |
|     | Nama File                                                                                                    |
|     | 1 FILE TEST.pdf Surat Pindah Jentera Hak Milik Muat Turun Hapus File                                                         |
|     | Page 1 of 1 5 T View 1-1 of 1                                                                                                |
|     |                                                                                                    |
| *   | Peringatan: Sila pastikan anda memuatnaik fail PDF sahaja. Pastikan butang Simpan dita                                       |
| * 5 | Peringatan: Sila pastikan anda memuatnaik fail PDF sahaja. Pastikan butang Simpan dite<br>etelah memilih fail dari komputer. |
| * 5 | Peringatan: Sila pastikan anda memuatnaik fail PDF sahaja. Pastikan butang Simpan dit<br>etelah memilih fail dari komputer.  |
| *   | Peringatan: Sila pastikan anda memuatnaik fail PDF sahaja. Pastikan butang Simpan dita<br>etelah memilih fail dari komputer. |
| *   | Peringatan: Sila pastikan anda memuatnaik fail PDF sahaja. Pastikan butang Simpan dit<br>etelah memilih fail dari komputer.  |
| *   | Peringatan: Sila pastikan anda memuatnaik fail PDF sahaja. Pastikan butang Simpan dit<br>etelah memilih fail dari komputer.  |
| *   | Peringatan: Sila pastikan anda memuatnaik fail PDF sahaja. Pastikan butang Simpan dit<br>etelah memilih fail dari komputer.  |

| BIL.        | PENERANGAN / SKRIN                                                                                                    |
|-------------|----------------------------------------------------------------------------------------------------|
| Langkah 10: | Hapus Dokumen:                                                                                                    |
|             | 1. Klik pada <b>Hapus File</b> .                                                                                      |
|             | $\times$                                                                                                    |
|             | Antaramuka ini menyediakan perkhidmatan pengurusan dokumen-dokumen yang diperlukan oleh JKKP bagi memenuhi keperluan: |
|             | Surat nermohonan (sila nyatakan sehah nindah)                                                                         |
|             | Surat put monorian (ara nyatakan subar prinani)                                                                       |
|             |                                                                                                    |
|             | Dokumen:<br>Deskripsi File:                                                                                           |
|             |                                                                                                    |
|             | Choose File No file chosen                                                                                            |
|             | Simpan                                                                                                    |
|             |                                                                                                    |
|             | Senarai Dokumen                                                                                                    |
|             | Nama File Deskripsi Muat Turun Dokumen Hapus Dokumen                                                                  |
|             | 1 FILE TEST.pdf Surat Pindah Jentera Hak Milik Muat Turun Hapus File                                                  |
|             | Page 1 of 1         5 •         View 1-1 of 1                                                                         |
|             | Tutup                                                                                                    |
|             |                                                                                                    |
|             |                                                                                                    |
|             |                                                                                                    |
|             | 2. Klik <b>OK</b> jika ingin hapus fail, <b>Cancel</b> untuk batal.                                                   |
|             | Adakah anda pasti?                                                                                                    |
|             |                                                                                                    |
|             | Cancel OK                                                                                                    |
|             |                                                                                                    |
|             |                                                                                                    |
|             |                                                                                                    |
| Langkah 11: | 1. Setelah dokumen sokongan dimuat naik, bilangan dokumen yang dimuatnaik akan                                        |
|             | dipaparkan pada kolum <b>Bil. Fail.</b>                                                                               |
|             |                                                                                                    |
|             |                                                                                                    |
|             |                                                                                                    |
|             |                                                                                                    |
|             |                                                                                                    |
|             |                                                                                                    |
|             |                                                                                                    |
|             |                                                                                                    |
|             |                                                                                                    |

| PENERANGAN / SKRIN                                                                                                    |          |
|----------------------------------------------------------------------------------------------------|----------|
| Permohonan Pindah Jentera Hak Milik                                                                                                    |          |
| *Sila pastikan bahawa semua dokumen sokongan yang bersyarat WAJIB telah dimuatnaik.<br>2. Klik pada 'Seterusnya'.<br>Laman Perakuan:<br>1. Laman Perakuan akan dipaparkan seperti dibawah.<br>Permohonan Pindah Jentera Pemunya                                                                                                    |          |
| <ul> <li>In the second second</li></ul> |          |
|                                                                                                    | <image/> |

| BIL.        | PENERANGAN / SKRIN                                                                                                    |
|-------------|----------------------------------------------------------------------------------------------------|
| Langkah 13: | <ol> <li>Kotak mesej "Permohonan Anda Telah Berjaya Dihantar! No. Rujukan Permohonan anda<br/>adalah XX/XX/XXX/XXXXX" akan terpapar.</li> <li>Klik butang <b>OK</b>.</li> </ol> |
|             | •MAKLUMAN                                                                                                    |
|             | Permohonan Anda Telah Berjaya Dihantar! No. Rujukan Permohonan anda adalah<br>KD/PPJHM/16/00008                                                                                 |
|             | ОК                                                                                                    |